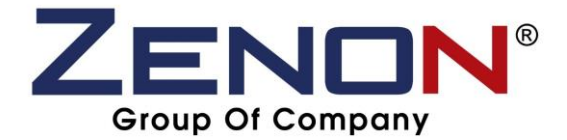

## Step for download driver to PC :-

## Step 1 :- Open web browser (Internet Explorer, Firefox & Chrome)

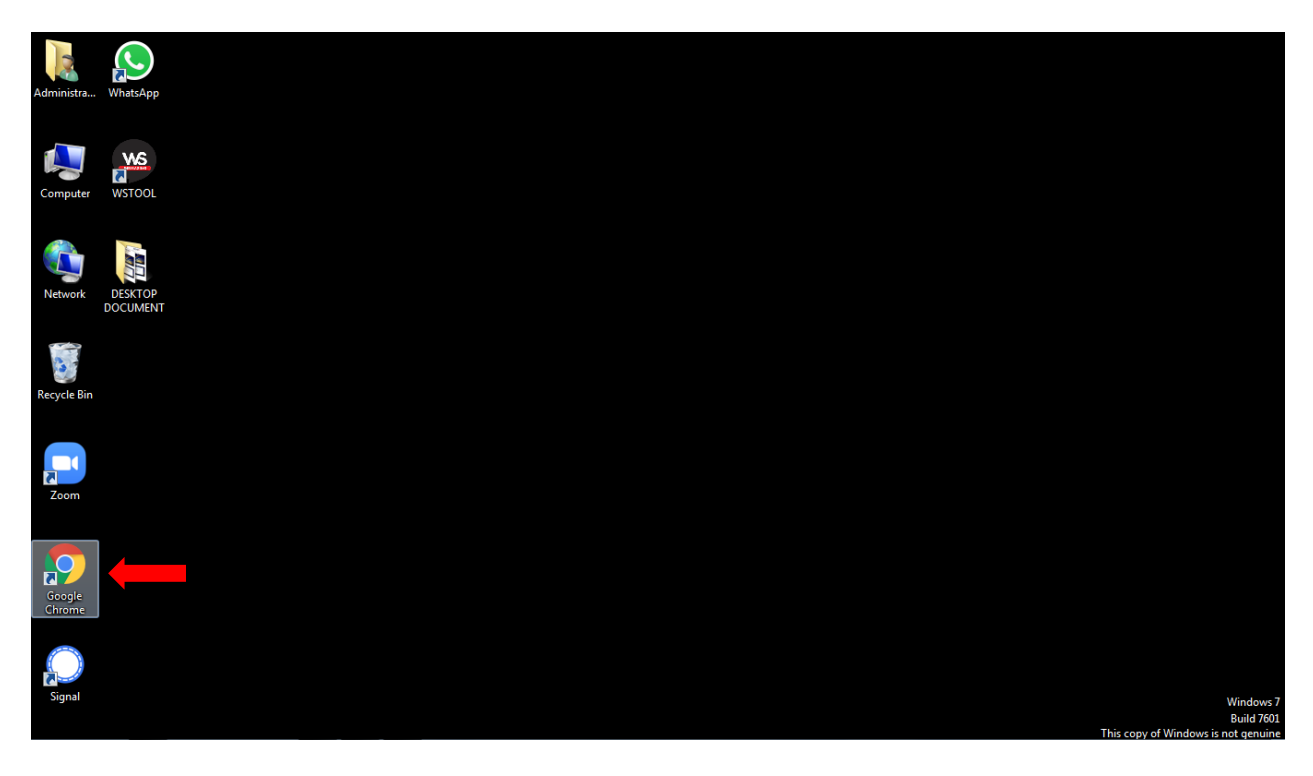

Step 2 :- Search https://www.copiersupplier.com.my/index.php?ws=download

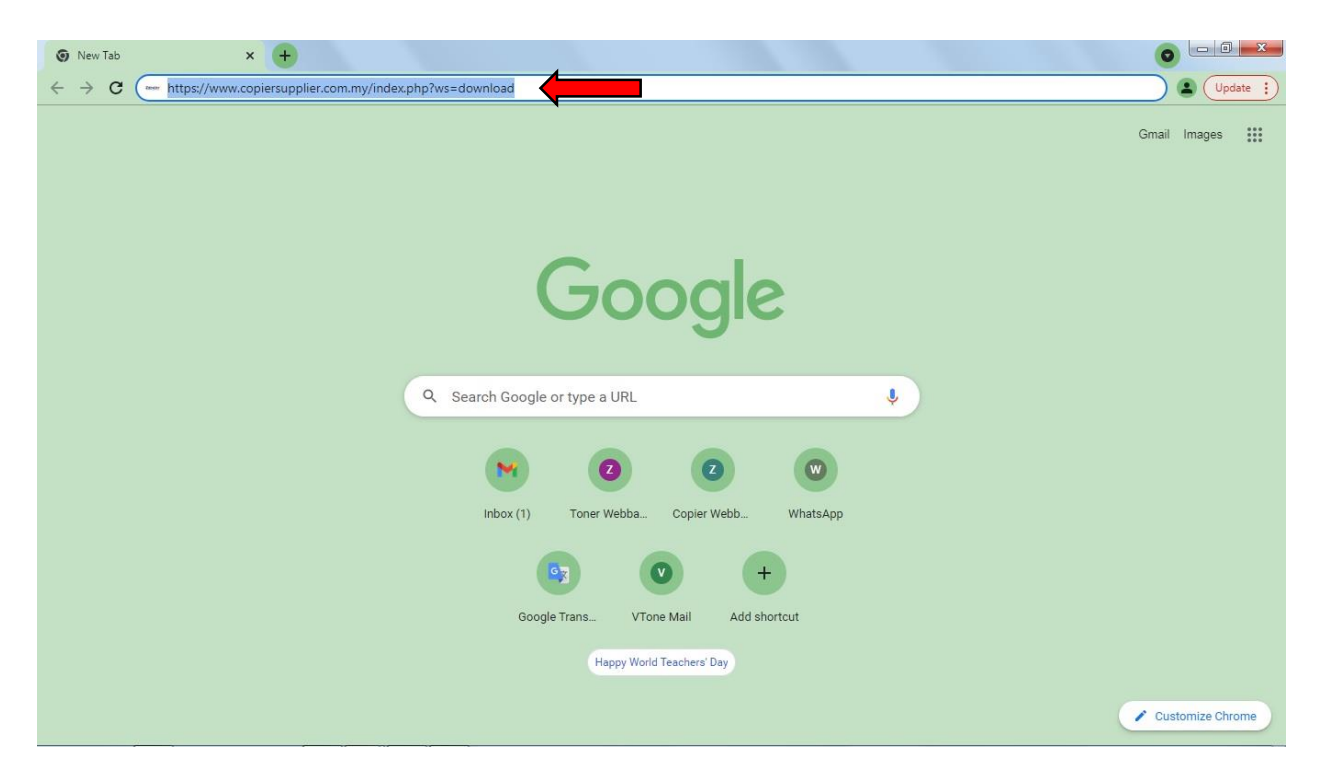

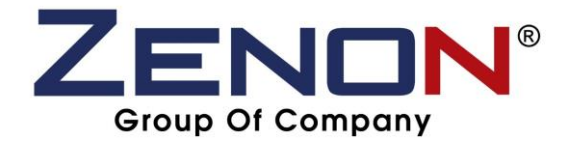

Step 3 :- Choose and click for download the model of your photocopy machine driver and PC Window

| men Download   ZEI    | ENON COPIER SDN × +                                                                                                    | 0            |
|-----------------------|----------------------------------------------------------------------------------------------------|--------------|
| ← → C                 | Copiersupplier.com.my/index.php?ws=download                                                                                                    | ☆ 😩 Update 🔅 |
| c                     | 🛿 +6017-3878660 🛛 zenonsales004@gmail.com                                                                                                    | ٩            |
|                       | ZENON <sup>®</sup><br>Your Ultimate Copier Partner                                                                                                   | ITACT        |
|                       | Download                                                                                                    | f            |
|                       | 2. GUIDELINE FOR INSTALLATION DRIVER TO PC                                                                                                    | <b>y</b>     |
|                       | STEP FOR INSTALLATION DRIVER TO PC (WINDOWS 7 & 8)                                                                                                   |              |
| Re                    | STEP FOR INSTALLATION DRIVER TO PC (WINDOWS 10) (5.2 MB)                                                                                             | LS I         |
| ent Upda              | FUJI XEROX DRIVERS                                                                                                    | <b>%</b>     |
| tes                   | J FUJI XEROX DC-IV C2263 / C2265 WINDOW 7 32bit (8.89 MB)                                                                                            |              |
|                       | J FUJI XEROX DC-IV C2263 / C2265 WINDOW 8 64bit (9.56 MB)                                                                                            |              |
|                       | 🕁 FUJI XEROX DC-IV C2263 / C2265 WINDOW 10 64bit (9.56 MB)                                                                                           |              |
|                       | J FUJI XEROX APEOS-V C3375 / C4475 / C5575 WINDOW 7 32bit (11.23 M8)                                                                                 |              |
|                       | J FUJI XEROX APEOS-V C3375 / C4475 / C5575 WINDOW 7 64bit (12.37 MB)                                                                                 |              |
|                       | J FUJI XEROX APEOS-V C3375 / C4475 / C5575 WINDOW 8 32bit (11.23 MB)                                                                                 |              |
|                       | UJI XEROX APEOS-V C3375 / C4475 / C5575 WINDOW 8 64bit (12.37 MB)                                                                                    |              |
| Q                     | 🕁 FUJI XEROX APEOS-V C3375 / C4475 / C5575 WINDOW 10 32bit (11.23 MB)                                                                                |              |
| https://cdn1.npcdn.ne | UII XEROX APEOS-V C3375 / C4475 / C5575 WINDOW 10 64bit (12.37.M8)<br>et/userfiles/20398/download/1633149959 (0962366d1b52c4312826592e802007c/001ran |              |

Step 4 :- Find out the "downloaded WinRAR archive file"

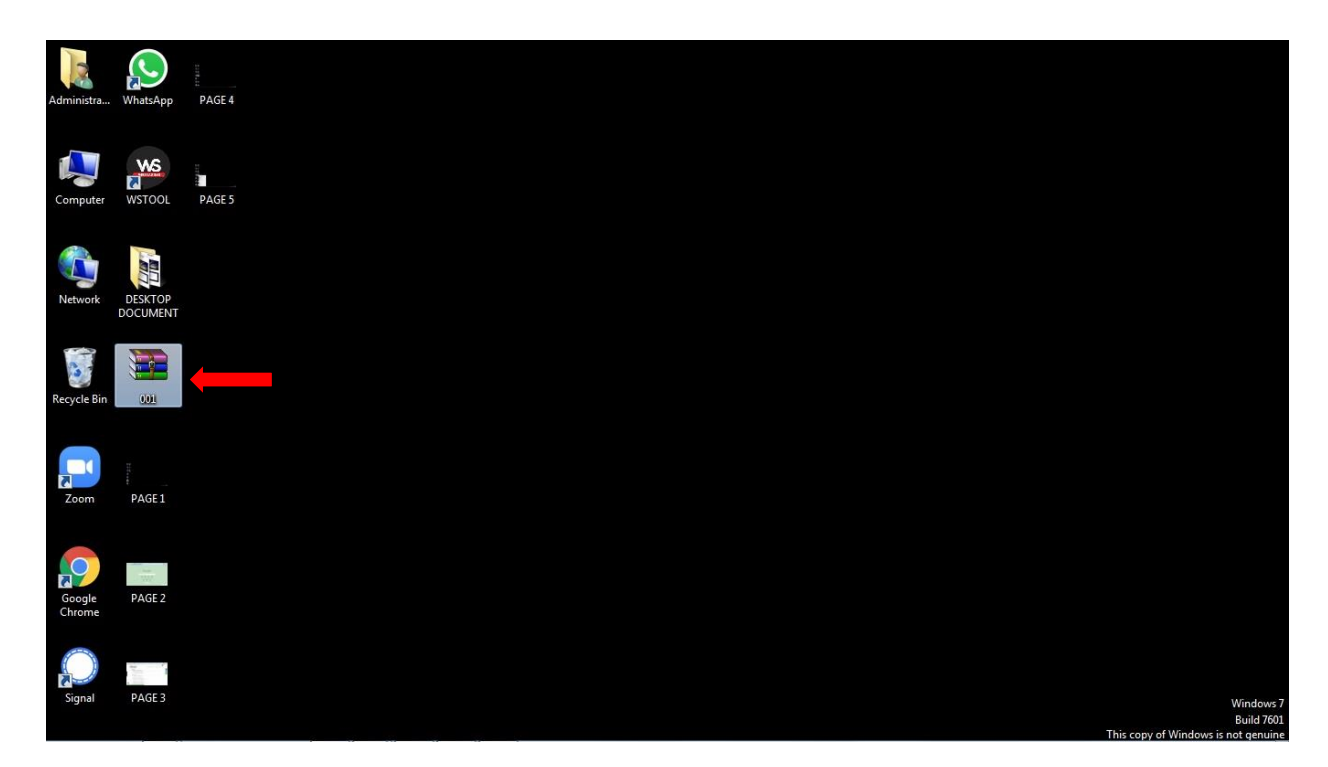

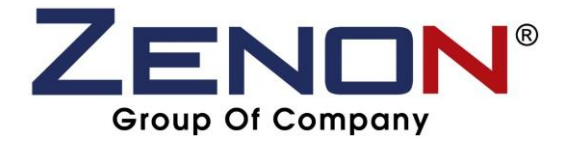

Step 5 :- Right click the "downloaded WinRAR archive file"

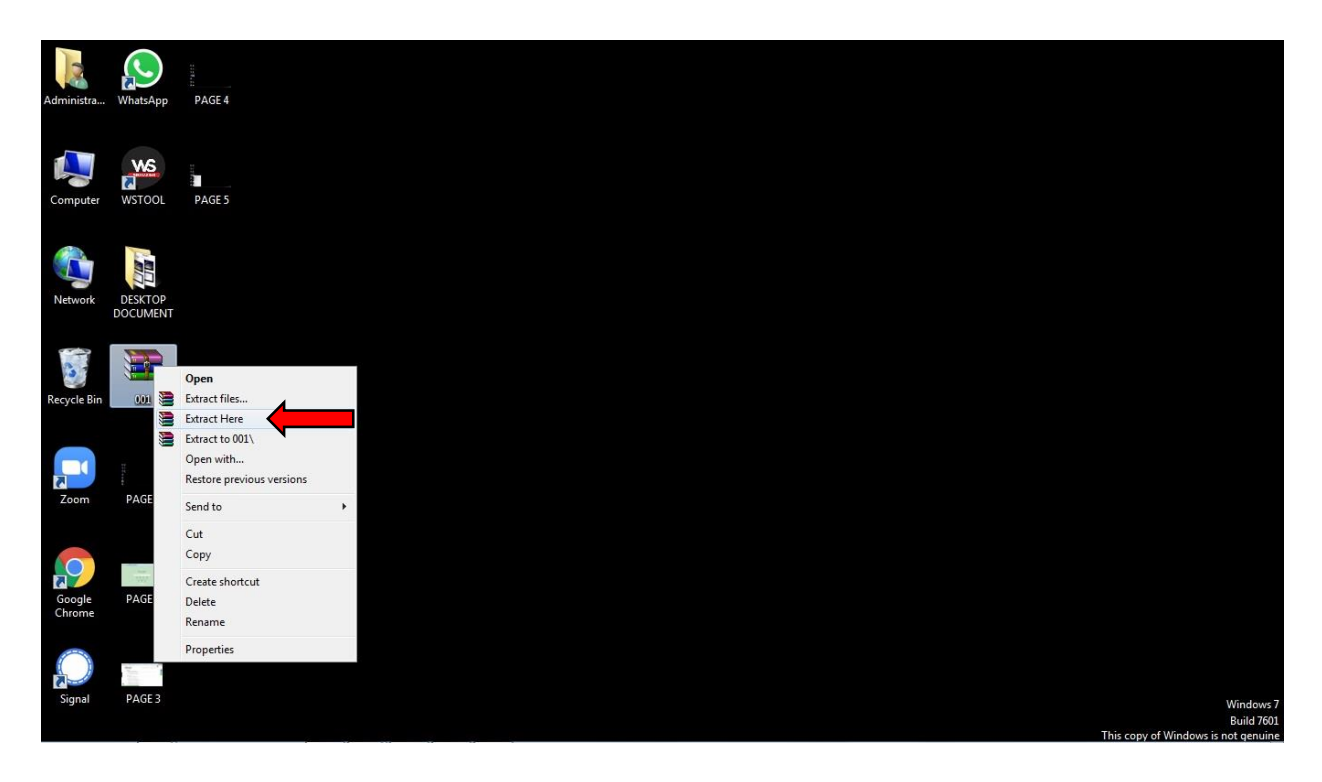

Step 6 :- Click "Extract Here" to become an actual photocopy driver file.

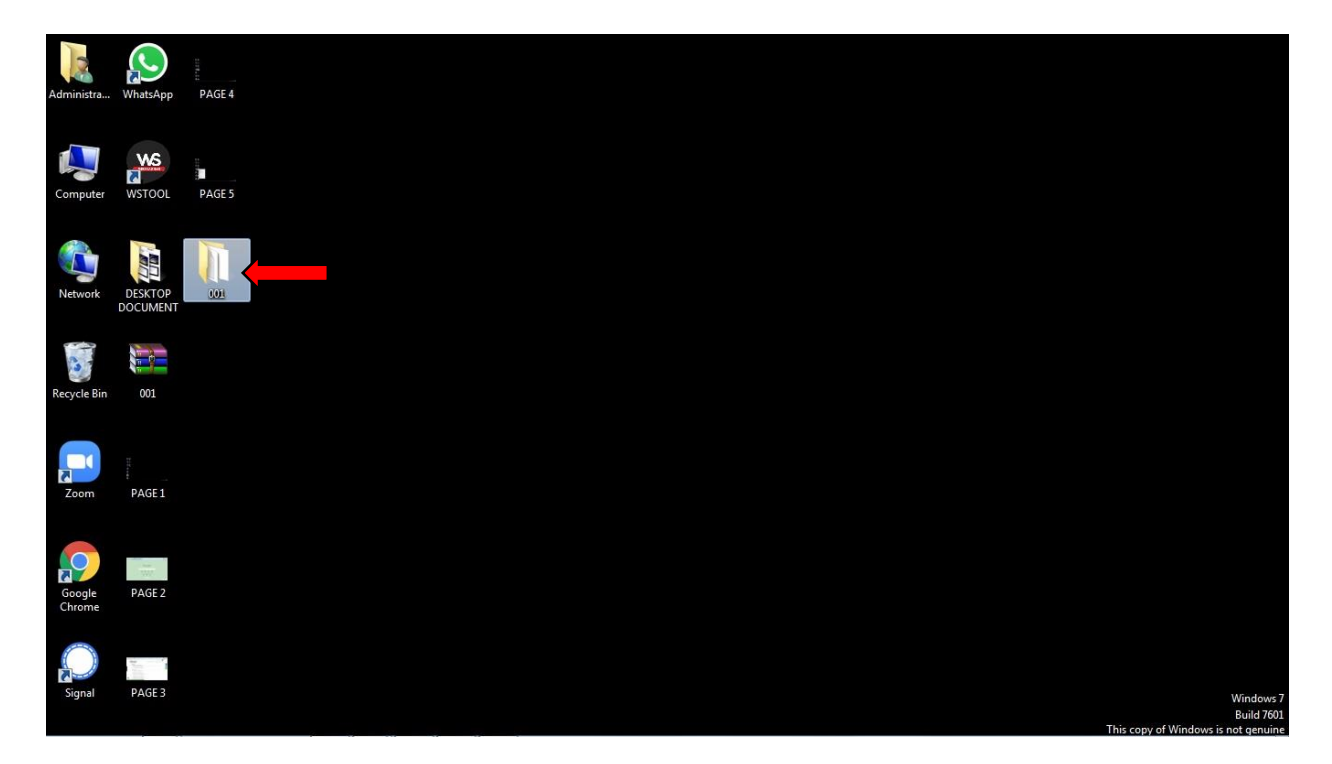